# 智能称重柜使用说明

## 一、用户登录

(1)、在首页面点击"登录按钮",进入"用户登录"界面

|                   |                                     |                                 | 智能物料管理系               | 统                 | ITT               |                   | _]÷∗ & ; ፣≭       |
|-------------------|-------------------------------------|---------------------------------|-----------------------|-------------------|-------------------|-------------------|-------------------|
| 1 <sub>#10</sub>  | 2 ∰0 <sup>3</sup> ∰0                | 4 <u>#10</u> 5                  | 利0 6 利0               | 7 <u>#10</u>      | 8 #10             | <sup>9</sup> ∰0   | 10 #(0            |
| 螺栓1               | 螺栓2 螺栓:                             | 解检4 1                           | 螺栓5 螺栓6               | 雌栓7               | 報告 经公司            | 4年校9              | 載 社 10            |
| 11 <sub>彩</sub> 0 | 12 剩 0 13 剩 0                       | 14 <sub>剩0</sub> 15             | 利0 <sup>16</sup> 利0   | <sup>17</sup> ∦l0 | <sup>18</sup> ∰0  | <sup>19</sup> ≇∣0 | <sup>20</sup> ∰0  |
| 縱拴11              | 螺栓12 螺栓1                            | 3 鄉社14 能                        | #栓15 螺栓16             | 雌栓17              | 巘栓18              | 螺栓19              | 螺栓20              |
| 21 📢 O            | 22 🕫 0 23 🕫 0                       | 24 <i>≱</i> ∥0 25               | ≢(0 <sup>26</sup> ≢(0 | <sup>27</sup> ∦ 0 | <sup>28</sup> ∰(0 | <sup>29</sup> ∰0  | <sup>30</sup> #(0 |
| 螺栓21              | 螺栓22 螺栓2                            | 3 螺栓24 載                        | #栓25 螺栓26             | 螺栓27              | 巘栓28              | 螺栓29              | 巘栓30              |
| <sup>31</sup> ⊯∣0 | <sup>32</sup> ⊯(0 <sup>33</sup> ⊯(0 | <sup>34</sup> ⊯0 <sup>35</sup>  | #10 <sup>36</sup> #10 | <sup>37</sup> #10 | <sup>38</sup> #(0 | <sup>39</sup> #(0 | <sup>40</sup> #10 |
| 雌栓31              | 螺栓32 螺栓3                            | 3 相社34 相                        | #栓35 雌栓36             | 縱栓37              | 帷栓38              | 螺栓39              | 继栓40              |
| <sup>41</sup> ≢(0 | <sup>42</sup> ∰0 <sup>43</sup> ∰0   | 44 <sub>剩0</sub> 45             | 新0 <sup>46</sup> 新0   | <sup>47</sup> ≇l0 | <sup>48</sup> ≢(0 | <sup>49</sup> ≇(0 | <sup>50</sup> ≢10 |
| 螺栓41              | 螺栓42 螺栓4                            | 3 相社44 相                        | #拴45 螺栓46             | 继栓47              | 輕栓48              | 螺栓49              | 縱栓50              |
| <sup>51</sup> ∰0  | <sup>52</sup> ∰0 <sup>53</sup> ∰0   | <sup>54</sup> 剰0 <sup>55</sup>  | 新0 <sup>56</sup> 新0   | <sup>57</sup> ₩0  | <sup>58</sup> ∰(0 | <sup>59</sup> ≇∣0 | <sup>60</sup> ∰(0 |
| 螺栓51              | 螺栓52 螺栓5                            | 3 報酬检54 税                       | <b>氟栓55 螺栓56</b>      | 螺栓57              | 螺栓58              | 螺栓59              | <b>帐</b> 栏 60     |
| <sup>61</sup> ∰0  | 62 <sub>新0</sub> 63 <sub>新0</sub>   | <sup>64</sup> 兼l0 <sup>65</sup> | 利0 66 利0              | <sup>67</sup> ∰0  | <sup>68</sup> ∰(0 | <sup>69</sup> ≇ 0 | 70 #10            |
| 螺栓61              | 螺栓62 螺栓6                            | 3 螺栓64 制                        | <b>能栓65 螺栓66</b>      | 螺栓67              | 螺栓68              | 螺栓69              | 螺栓70              |

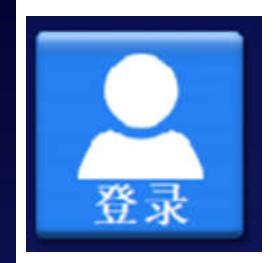

(2)、在用户登录界面可以选择人脸、指纹、刷卡、密码方式进行身份验证。验证通过 后自动返回到首页面,可进行物料领用。

|     | 100                     | 智能物料管理系统 |           |         |
|-----|-------------------------|----------|-----------|---------|
| ABO | 姓名:<br>手机:<br>IC卡(先选中): |          | 验证密码 验证卡号 | 指纹验证 离开 |
|     | 手机:<br>密码:              |          |           |         |
|     |                         |          |           |         |

#### 二、物料领用和添加

(1)、在界面选择需要领用的物品,点击即可弹开抽屉,抽屉弹开后会高亮区分显示。可同时打开多个抽屉。

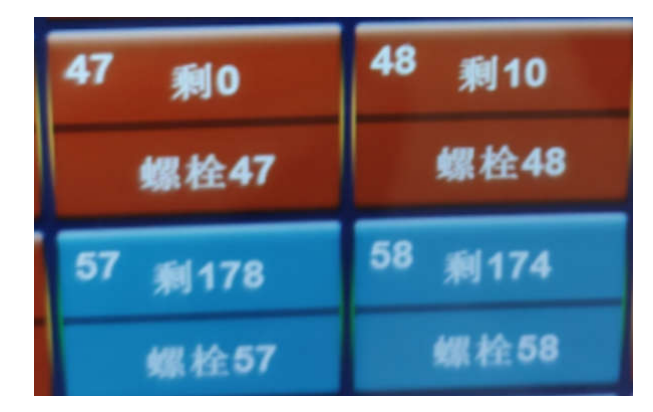

(2)、物料取出完成后,关闭抽屉,点击注销,系统自动称重识别,弹窗显示本次取出 和添加的物料名称和数量,用户核对无误后即可离开。

|   | -     |        |   |   |   | <b>A</b> .0 |
|---|-------|--------|---|---|---|-------------|
|   |       |        |   |   |   |             |
|   | 20194 |        | 6 | • |   |             |
|   |       | E12.10 |   |   |   |             |
| l |       | 1      |   |   | - |             |

(3)、如果抽屉都关闭,界面无操作,默认30秒,系统自动注销,自动称重识别。 如果抽屉未关闭,用户离开,默认2分钟后,界面进行显示报警信息并声音提示。

#### 三、台账信息

系统自动记录每一次物料的领用和添加信息,如领用或添加物料名称、数量、抽屉序号, 时间,领用人等信息。

支持条件查询,可查看每一次物料领用、添加情况。

#### 四、智能提醒

系统可以统计出每种物料的领用周期频次,对于达到预警界限的物料推送通知提醒管理 员及时补料。

#### 山东宇联智能科技有限公司 www.ylink-ai.cn

|              |                   | 707  | 1                            | 智能物料                   | 管理系统       |      | /                           | () sare    | ל×יי<br>לי  |
|--------------|-------------------|------|------------------------------|------------------------|------------|------|-----------------------------|------------|-------------|
| 678.8        | UBSE              | HFER | [                            | 70个<br>门敷<br>0个<br>停用人 |            |      | н<br>Кл<br>Ф                | R<br>R     | *<br>*      |
| *889         | TBRA              | **** | 174 JBS<br>459 #4<br>#51 FFG | 请选择                    | 2021-05-26 | • 30 | 人 M 请选择<br>增加<br>2021-05-28 | • 请选持<br>• | §<br>28.44) |
| <b>A</b> 827 | <b>9</b> 4.0 ± 10 | **   | 编号                           | 名称                     | 领用人 状态     | 数量   | 領用日期                        |            |             |

# 五、人员管理

查看、添加、删除、修改用户和管理员。

|    |                           |              |                | 智俞                  | 的料                  | 管理; | 系统          |          |    | **<br>* |
|----|---------------------------|--------------|----------------|---------------------|---------------------|-----|-------------|----------|----|---------|
| 信奏 | <sup>成</sup><br>型 请送<br>问 | b择<br>从 2021 | -<br>1-05-26 - | 人员<br>状态<br>率 2021- | 青选择<br>青选择<br>05-28 | •   | 青选择         | <u>.</u> | 新增 | 查询      |
| 编号 | 类型                        | 姓名           | 手机号            | 注册日期                | 状态                  | 修改  | 删除          |          |    |         |
| 1  | 管理员                       | 商老师          | 15098940612    | 2021-05-27          | 正常                  | 94  | <b>NUKA</b> |          |    |         |

可以添加指纹、人脸、IC卡、密码等多种身份验证方式。

|                                               | 智能物料管理系统                                         | 5**     |
|-----------------------------------------------|--------------------------------------------------|---------|
| AHCA 姓名:   手机: 管理员:   正常: IC卡(先选中):   指纹: 密码: | 備老師<br>15098940612<br>☞ 注 細<br>☞ 正 常<br>90161532 | 采集指纹 修改 |

六、抽屉校准

在首次使用时需要校准一下抽屉,出厂时都已经校准,用户使用时可再次进行校准。 (1)、进入校准页面,选择需要校准的抽屉,

|                |     |      |          | à  | 智能物                   | 科管理 | 系统  |      | /    |       |    | ţ     | ) #H |
|----------------|-----|------|----------|----|-----------------------|-----|-----|------|------|-------|----|-------|------|
| 信息<br>失型<br>时间 | 请选择 | 2021 | -05-26 - | •  | ★ 请选择<br>法 2021-05-28 | 3   | 请选择 | 2    | 类型   | )     | 新增 | ) - 1 | 查询   |
| 框门             | 索引  | 名称   | 类型       | 状态 | 归零值                   | 校准值 | 偏差值 | 剩余数量 | 最大数量 | 修改    |    |       | Î    |
| 70             | 62  | 63   | 螺栓63     | 柜内 |                       |     |     |      | 300  |       |    |       |      |
| 69             | 61  | 62   | 螺栓62     | 柜内 | 0                     | 0   | 0   | 0    | 300  |       |    |       |      |
| 68             | 69  | 70   | 螺栓70     | 框内 | 0                     | 0   | 0   | 0    | 300  |       |    |       |      |
| 67             | 68  | 69   | 螺栓69     | 柜内 | 0                     | 0   | 0   | 0    | 300  |       |    |       |      |
| 66             | 67  | 68   | 螺栓68     | 柜内 | 0                     | 0   | 0   | 0    | 300  |       |    |       |      |
| 65             | 66  | 67   | 螺栓67     | 柜内 | 0                     | 0   | 0   | 0    | 300  |       |    |       |      |
| 64             | 65  | 66   | 螺栓66     | 柜内 | 0                     | 0   | 0   | 0    | 300  |       |    |       |      |
| 63             | 64  | 65   | 螺栓65     | 柜内 | 0                     | 0   | 0   | 0    | 300  |       |    |       |      |
| 62             | 63  | 64   | 螺栓64     | 柜内 | 0                     | 0   | 0   | 0    | 300  |       |    |       |      |
| 61             | 60  | 61   | 螺栓61     | 柜内 | 0                     | 0   | 0   | 0    | 300  |       |    |       |      |
| 60             | 59  | 60   | 螺栓60     | 柜内 | 0                     | 0   | 0   | 0    | 300  |       |    |       |      |
| 59             | 58  | 59   | 螺栓59     | 柜内 | 0                     | 0   | 0   | 0    | 300  |       |    |       |      |
| 58             | 57  | 58   | 螺栓58     | 柜内 | 0                     | 0   | 0   | 0    | 300  | (8.4) |    |       |      |

(2)、点击"修改"按钮,进入抽屉校准页面。

| 25.80x            | 63            | 🖶 <mark>63 🔹</mark>         |
|-------------------|---------------|-----------------------------|
| 类型                | 螺栓63 • 💌      | æ <sup>0</sup>              |
| 归零值—<br>归零        | 0<br>96       | 开门 3552199143. 2645 修業      |
| 校:개):值.—<br>19238 | 0             |                             |
| <b>5%</b>         | 开门 然后放入砝码,重量为 | g. ≥ <i>h</i> i <u>R</u> il |

(3)、根据语音提示,在归零值区域,点击"开门"按钮打开抽屉,清空抽屉然后关闭抽屉,点击"称重"按钮。

(4)、称重完成后,根据语音提示点击"开门"按钮,放入2500g 砝码后关闭抽屉,在 校准值区域输入2500,点击"称重"按钮。

(5)、称重完成后点击"保存"即可。

### 七、单件物品称重

|                |     |      |          |       | 智能物                    | 科管理 | 系统  |      | _    |    |    | ÷ د | я |
|----------------|-----|------|----------|-------|------------------------|-----|-----|------|------|----|----|-----|---|
| 信息<br>美型<br>时间 | 请选择 | 2021 | -05-26 • | •<br> | 前時<br>状态<br>2021-05-28 | •   | 请选择 | -    | 类型   |    | 斯增 | 查询  | ( |
| 框门             | 索引  | 名称   | 类型       | 状态    | 归零值                    | 校准值 | 偏差值 | 剩余数量 | 最大数量 | 修改 |    |     |   |
| 70             | 62  | 63   | 螺栓63     | 柜内    |                        |     |     | 0    | 300  |    |    |     |   |
| 69             | 61  | 62   | 螺栓62     | 柜内    | 0                      | 0   | 0   | 0    | 300  |    |    |     |   |
| 68             | 69  | 70   | 螺栓70     | 柜内    | 0                      | 0   | 0   | 0    | 300  |    |    |     |   |
| 67             | 68  | 69   | 螺栓69     | 柜内    | 0                      | 0   | 0   | 0    | 300  |    |    |     |   |
| 66             | 67  | 68   | 螺栓68     | 柜内    | 0                      | 0   | 0   | 0    | 300  |    |    |     |   |
| 65             | 66  | 67   | 螺栓67     | 柜内    | 0                      | 0   | 0   | 0    | 300  |    |    |     |   |
| 64             | 65  | 66   | 螺栓66     | 柜内    | 0                      | 0   | 0   | 0    | 300  |    |    |     |   |
| 63             | 64  | 65   | 螺栓65     | 柜内    | 0                      | 0   | 0   | 0    | 300  |    |    |     |   |
| 62             | 63  | 64   | 螺栓64     | 柜内    | 0                      | 0   | 0   | 0    | 300  |    |    |     |   |
| 61             | 60  | 61   | 螺栓61     | 柜内    | 0                      | 0   | 0   | 0    | 300  |    |    |     |   |
| 60             | 59  | 60   | 螺栓60     | 柜内    | 0                      | 0   | 0   | 0    | 300  |    |    |     |   |
| 59             | 58  | 59   | 螺栓59     | 柜内    | 0                      | 0   | 0   | 0    | 300  |    |    |     |   |
| 58             | 57  | 58   | 螺栓58     | 柜内    | 0                      | 0   | 0   | 0    | 300  |    |    |     |   |

(1)、进入物品管理界面,选择需要存放物品的抽屉,然后点击修改。

(2)、根据语音提示,点击"开门"按钮,打开抽屉,放入多件物品,放入的物品越多,称出的单件物品越精准,如放入100件物品,在放入数量中输入100,然后点击"称重"按钮。

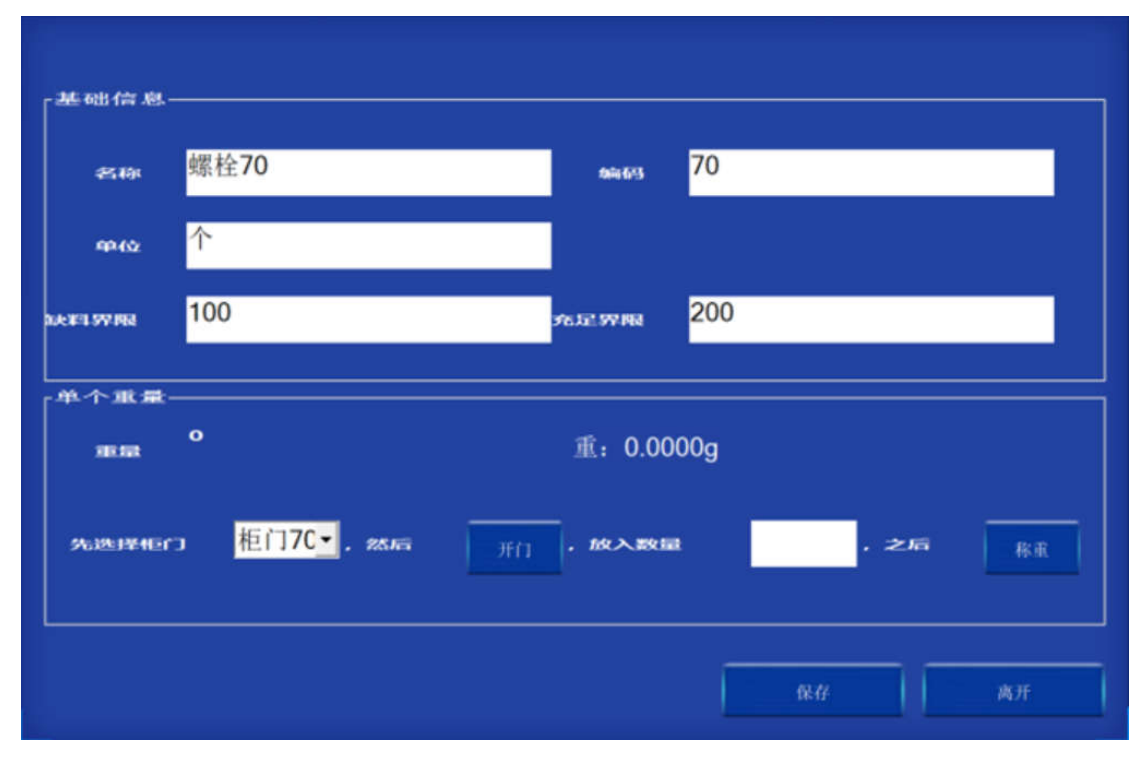

(3)、称重完成后,即可算出单件物品的重量,点击保存,该抽屉即可正常使用。